# Microwave Oven

# Introduction

This is a model of the heating process in a microwave oven. The distributed heat source is computed in a stationary, frequency-domain electromagnetic analysis followed by a transient heat transfer simulation showing how the heat redistributes in the food.

# Model Definition

The microwave oven is a metallic box connected to a 500 W, 2.45 GHz microwave source via a rectangular waveguide operating in the  $TE_{10}$  mode. Near the bottom of the oven there is a cylindrical glass plate with a spherical potato placed on top of it. A part of the potato is cut away for mechanical stability, which also facilitates the creation of a finite element mesh in the region where it is in contact with the plate. Symmetry is utilized by simulating only half of the problem. The symmetry cut is applied vertically through the oven, waveguide, potato, and plate. Figure 1 below shows the reduced geometry.

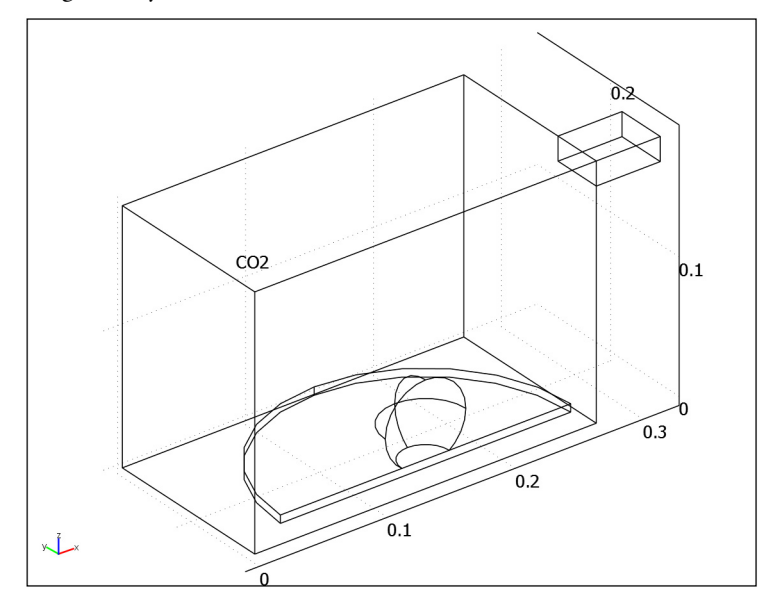

Figure 1: Geometry of microwave oven, potato, and waveguide feed.

The model uses copper for the walls of the oven and the waveguide. Although resistive metals losses are expected to be small, the *impedance boundary condition* on these walls ensures that they get accounted for. For more information on this boundary condition, see the section Impedance Boundary Condition in the *RF Module User's Guide*. The symmetry cut has mirror symmetry for the electric field and is represented by the boundary condition  $\mathbf{n} \times \mathbf{H} = \mathbf{0}$ .

The rectangular port is excited by a transverse electric (TE) wave, which is a wave that has no electric field component in the direction of propagation. At an excitation frequency of 2.45 GHz, the TE<sub>10</sub> mode is the only propagating mode through the rectangular waveguide. The cutoff frequencies for the different modes are given analytically from the relation

$$(\mathbf{v}_c)_{mn} = \frac{c}{2} \sqrt{\left(\frac{m}{a}\right)^2 + \left(\frac{n}{b}\right)^2}$$

where *m* and *n* are the mode numbers and *c* denotes the speed of light. For the  $TE_{10}$  mode, m = 1 and n = 0. With the dimensions of the rectangular cross section (a = 7.8 cm and b = 1.8 cm), the  $TE_{10}$  mode is the only propagating mode for frequencies between 1.92 GHz and 3.84 GHz.

The port condition requires a propagation constant  $\beta$ , which at the frequency v is given by the expression

$$\beta = \frac{2\pi}{c} \sqrt{v^2 - v_c^2}$$

With the stipulated excitation at the rectangular port, the following equation is solved for the electric field vector  $\mathbf{E}$  inside the waveguide and oven:

$$\nabla \times (\mu_{r}^{-1} \nabla \times \mathbf{E}) - k_{0}^{2} \left( \varepsilon_{r} - \frac{j\sigma}{\omega \varepsilon_{0}} \right) \mathbf{E} = 0$$

where  $\mu_r$  denotes the relative permeability, *j* the imaginary unit,  $\sigma$  the conductivity,  $\omega$  the angular frequency,  $\varepsilon_r$  the relative permittivity, and  $\varepsilon_0$  the permittivity of free space. The model uses material parameters for air:  $\sigma = 0$  and  $\mu_r = \varepsilon_r = 1$ . In the potato the same parameters are used except for the permittivity which is set to  $\varepsilon_r = 65 - 20j$  where the imaginary part accounts for dielectric losses. The glass plate has  $\sigma = 0$ ,  $\mu_r = 1$  and  $\varepsilon_r = 2.55$ .

# Results and Discussion

Figure 2 below shows the distributed microwave heat source as a slice plot through the center of the potato. The rather complicated oscillating pattern, which has a strong peak in the center, shows that the potato acts as a resonant cavity for the microwave field. The power absorbed in the potato is evaluated and amounts to about 60% of the input microwave power. Most of the remaining power is reflected back through the port.

Figure 3 shows the temperature in the center of the potato as a function of time for the first 5 seconds. Due to the low thermal conductivity of the potato, the heat distributes rather slowly, and the temperature profile after 5 seconds has a strong peak in the center (see Figure 4). When heating the potato further, the temperature in the center eventually reaches 100 °C and the water contents start boiling, drying out the center and transporting heat as steam to outer layers. This also affects the electromagnetic properties of the potato. The simple microwave absorption and heat conduction model used here does not capture these nonlinear effects. However, the model can serve as a starting point for a more advanced analysis.

freq(1)=2.45e9 Slice: Resistive losses (W/m<sup>3</sup>)

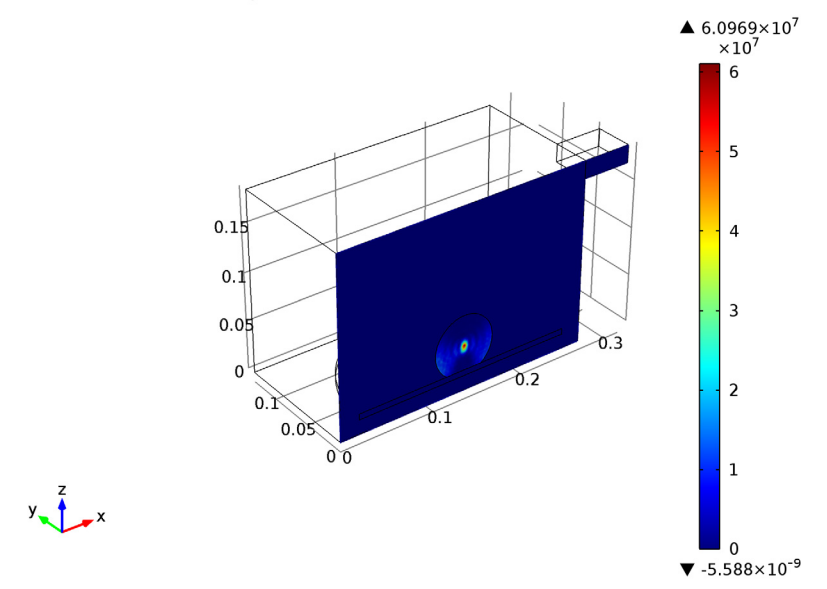

Figure 2: Dissipated microwave power distribution  $(W/m^3)$ .

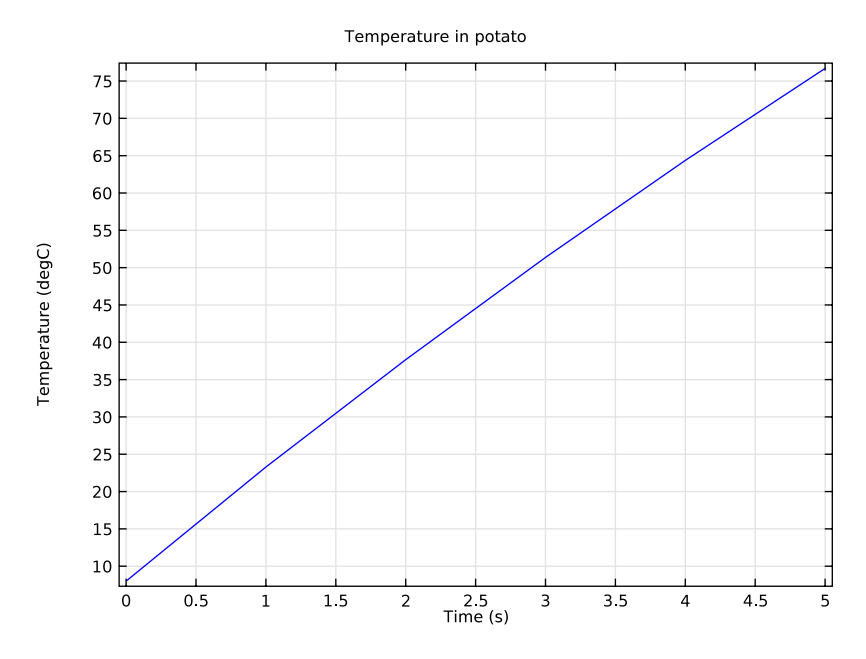

Figure 3: Temperature in the center of the potato during the first 5 seconds of heating. Time=5 s Surface: Temperature (degC)

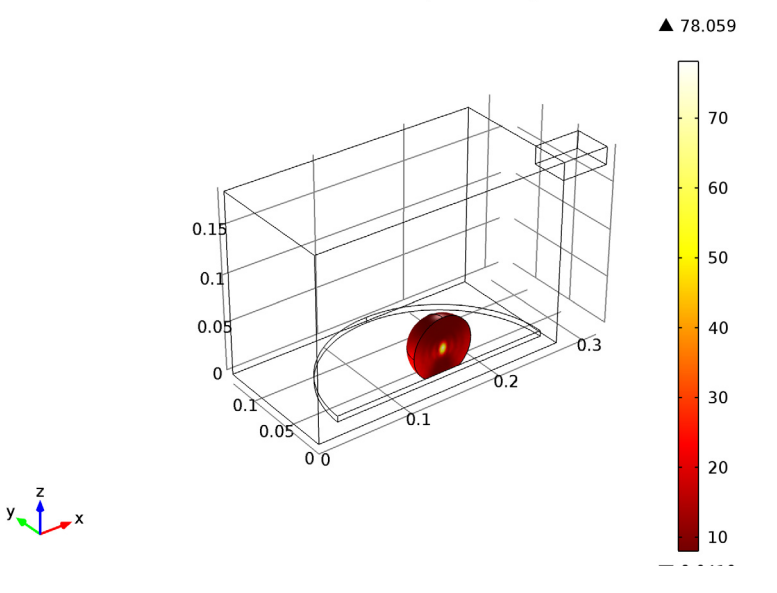

Figure 4: Temperature distribution after 5 seconds of heating.

# **Model Library path:** RF\_Module/Microwave\_Heating/microwave\_oven

# Modeling Instructions

From the File menu, choose New.

#### NEW

I In the New window, click the Model Wizard button.

## MODEL WIZARD

- I In the Model Wizard window, click the 3D button.
- 2 In the Select physics tree, select Heat Transfer>Electromagnetic Heating>Microwave Heating.
- 3 Click Add.
- 4 Click Study.

Add a Frequency Domain study type for the Electromagnetic Waves, Frequency Domain interface.

- 5 In the Select study tree, select Custom Studies>Preset Studies for Some Physics>Frequency Domain.
- 6 Click Done.

# STUDY I

Add a Time Dependent study for the Heat Transfer in Solids interface.

Step 2: Time Dependent

I On the Study toolbar, click Study Steps and choose Time Dependent>Time Dependent.

The Frequency Domain study is only used for the electromagnetics physics interface, whereas the time-dependent study is only applicable for the heat transfer physics interface. Notice that the electromagnetic heat source will be computed first, and then used in the time-dependent heat transfer study step.

**2** In the **Time Dependent** settings window, locate the **Physics and Variables Selection** section.

**3** In the table, enter the following settings:

| Physics                                       | Solve for | Discretization   |
|-----------------------------------------------|-----------|------------------|
| Electromagnetic Waves, Frequency Domain (emw) | ×         | Physics settings |

Step 1: Frequency Domain

- I In the Model Builder window, under Study I click Step I: Frequency Domain.
- **2** In the **Frequency Domain** settings window, locate the **Physics and Variables Selection** section.
- **3** In the table, enter the following settings:

| Physics                      | Solve for | Discretization   |
|------------------------------|-----------|------------------|
| Heat Transfer in Solids (ht) | ×         | Physics settings |

# GLOBAL DEFINITIONS

First, define a set of parameters for creating the geometry.

Parameters

I On the Home toolbar, click Parameters.

2 In the Parameters settings window, locate the Parameters section.

**3** In the table, enter the following settings:

| Name | Expression | Value       | Description                |
|------|------------|-------------|----------------------------|
| wo   | 267[mm]    | 0.26700 m   | Oven width                 |
| do   | 270[mm]    | 0.27000 m   | Oven depth                 |
| ho   | 188[mm]    | 0.18800 m   | Oven height                |
| wg   | 50[mm]     | 0.050000 m  | Waveguide width            |
| dg   | 78[mm]     | 0.078000 m  | Waveguide depth            |
| hg   | 18[mm]     | 0.018000 m  | Waveguide height           |
| rp   | 113.5[mm]  | 0.11350 m   | Glass plate radius         |
| hp   | 6[mm]      | 0.0060000 m | Glass plate height         |
| bp   | 15[mm]     | 0.015000 m  | Glass plate base           |
| rpot | 31.5[mm]   | 0.031500 m  | Potato radius              |
| то   | 8[degC]    | 281.15 K    | Initial potato temperature |

# GEOMETRY I

# Block I

- I On the Geometry toolbar, click Block.
- 2 In the **Block** settings window, locate the **Size** section.
- 3 In the Width edit field, type wo.
- 4 In the **Depth** edit field, type do/2.
- 5 In the **Height** edit field, type ho.

# Block 2

- I On the Geometry toolbar, click Block.
- 2 In the **Block** settings window, locate the **Size** section.
- **3** In the **Width** edit field, type wg.
- 4 In the **Depth** edit field, type dg/2.
- 5 In the **Height** edit field, type hg.
- 6 Locate the **Position** section. In the **x** edit field, type wo.
- 7 In the z edit field, type ho-hg.

# Cylinder I

- I On the Geometry toolbar, click Cylinder.
- 2 In the Cylinder settings window, locate the Size and Shape section.
- 3 In the Radius edit field, type rp.
- 4 In the **Height** edit field, type hp.
- 5 Locate the **Position** section. In the **x** edit field, type wo/2.
- 6 In the z edit field, type bp.

#### Sphere I

- I On the Geometry toolbar, click Sphere.
- 2 In the Sphere settings window, locate the Size section.
- 3 In the Radius edit field, type rpot.
- 4 Locate the **Position** section. In the **x** edit field, type wo/2.
- **5** In the **z** edit field, type rpot+bp.
- 6 Click the **Build All Objects** button.

The sphere you have created for the potato now overlaps the glass plate. This in itself is not a problem, but where the sphere touches the bottom of the glass plate, you

risk getting very thin mesh elements. To avoid this problem, you will delete the part of the sphere that overlaps the cylinder. To retain the cylinder after this operation, begin by making a copy of it.

# Сору І

- I On the Geometry toolbar, click Copy.
- 2 Select the object cyll only.

The object **cyll** is the cylinder.

# Difference I

- I On the Geometry toolbar, click Difference.
- 2 Select the object sph1 only to add it to the Objects to add list.

The object **sph1** is the sphere.

- 3 In the Difference settings window, locate the Difference section.
- 4 Click the Active button next to the Objects to subtract selection list.
- 5 Select the object cyll only.
- 6 Click the Build All Objects button.

Finally, make a geometric operation to keep only the part of the potato and the plate that overlaps the half oven.

#### Compose I

- I On the Geometry toolbar, click Compose.
- 2 Click in the Graphics window and then press Ctrl+A to select all objects.
- 3 In the Compose settings window, locate the Compose section.
- **4** In the **Set formula** edit field, type (blk1+blk2)\*(dif1+copy1).
- 5 Select the Keep input objects check box.
- 6 Click the Build All Objects button.

# Delete Entities I

- I In the Model Builder window, right-click Geometry I and choose Delete Entities.
- 2 In the Delete Entities settings window, locate the Entities or Objects to Delete section.
- 3 From the Geometric entity level list, choose Object.
- 4 Select the objects difl and copyl only.
- 5 Click the Build All Objects button.
- 6 Click the Wireframe Rendering button on the Graphics toolbar.

# DEFINITIONS

Create the following selections definitions in order to make Domain and Boundary selections easier as you walk through these model instructions. Note that if you have problems finding certain numbers, you can always choose View > Selection List.

# Explicit I

- I On the Definitions toolbar, click Explicit.
- 2 In the Model Builder window, under Component I>Definitions right-click Explicit I and choose Rename.
- 3 Go to the Rename Explicit dialog box and type Potato in the New name edit field.
- 4 Click OK.
- **5** Select Domain 3 only.

#### Explicit 2

- I On the Definitions toolbar, click Explicit.
- 2 In the Model Builder window, under Component I>Definitions right-click Explicit 2 and choose Rename.
- **3** Go to the **Rename Explicit** dialog box and type Plate in the **New name** edit field.
- 4 Click OK.
- **5** Select Domain 2 only.

#### Explicit 3

- I On the **Definitions** toolbar, click **Explicit**.
- 2 In the Model Builder window, under Component I>Definitions right-click Explicit 3 and choose Rename.
- 3 Go to the Rename Explicit dialog box and type Air in the New name edit field.
- 4 Click OK.
- 5 Select Domains 1 and 4 only.

#### Explicit 4

- I On the **Definitions** toolbar, click **Explicit**.
- 2 In the Model Builder window, under Component I>Definitions right-click Explicit 4 and choose Rename.
- **3** Go to the **Rename Explicit** dialog box and type No Heat Transfer in the **New name** edit field.
- 4 Click OK.

5 Select Domains 1, 2, and 4 only.

#### Explicit 5

- I On the **Definitions** toolbar, click **Explicit**.
- 2 In the Model Builder window, under Component I>Definitions right-click Explicit 5 and choose Rename.
- **3** Go to the **Rename Explicit** dialog box and type **Port** Boundary in the **New name** edit field.
- 4 Click OK.
- 5 In the Explicit settings window, locate the Input Entities section.
- 6 From the Geometric entity level list, choose Boundary.
- 7 Select Boundary 23 only.

#### Explicit 6

- I On the **Definitions** toolbar, click **Explicit**.
- 2 In the Model Builder window, under Component I>Definitions right-click Explicit 6 and choose Rename.
- **3** Go to the **Rename Explicit** dialog box and type Symmetry Boundaries in the **New name** edit field.
- 4 Click OK.
- 5 In the Explicit settings window, locate the Input Entities section.
- 6 From the Geometric entity level list, choose Boundary.
- 7 Select Boundaries 2, 7, 10, and 19 only.

#### Explicit 7

- I On the **Definitions** toolbar, click **Explicit**.
- 2 In the Model Builder window, under Component I>Definitions right-click Explicit 7 and choose Rename.
- **3** Go to the **Rename Explicit** dialog box and type Metal Boundaries in the **New name** edit field.
- 4 Click OK.
- 5 In the Explicit settings window, locate the Input Entities section.
- 6 From the Geometric entity level list, choose Boundary.
- 7 Select Boundaries 1, 3–5, 17, and 20–22 only.

# MATERIALS

Next, define the materials. Air and Copper are already in the Material Library.

I On the Home toolbar, click More Windows and choose Add Material.

# ADD MATERIAL

- I Go to the Add Material window.
- 2 In the tree, select Built-In>Air.
- 3 In the Add material window, click Add to Component.

#### Air

- I In the Model Builder window, under Component I>Materials click Air.
- 2 In the Material settings window, locate the Geometric Entity Selection section.
- 3 From the Selection list, choose Air.

#### Material 2

- I In the Model Builder window, right-click Materials and choose New Material.
- 2 Right-click Material 2 and choose Rename.
- 3 Go to the Rename Material dialog box and type Potato in the New name edit field.
- 4 Click OK.
- 5 In the Material settings window, locate the Geometric Entity Selection section.
- 6 From the Selection list, choose Potato.
- 7 Locate the Material Contents section. In the table, enter the following settings:

| Property                           | Name     | Value       | Unit     |
|------------------------------------|----------|-------------|----------|
| Relative permittivity              | epsilonr | 65-20*<br>j | 1        |
| Relative permeability              | mur      | 1           | I        |
| Electrical conductivity            | sigma    | 0           | S/m      |
| Thermal conductivity               | k        | 0.55        | W/(m·K)  |
| Density                            | rho      | 1050        | kg/m³    |
| Heat capacity at constant pressure | Ср       | 3.64e3      | J/(kg·K) |

# Material 3

- I In the Model Builder window, right-click Materials and choose New Material.
- 2 Right-click Material 3 and choose Rename.
- 3 Go to the Rename Material dialog box and type Glass in the New name edit field.

- 4 Click OK.
- 5 In the Material settings window, locate the Geometric Entity Selection section.
- 6 From the Selection list, choose Plate.
- 7 Locate the Material Contents section. In the table, enter the following settings:

| Property                | Name     | Value | Unit |
|-------------------------|----------|-------|------|
| Relative permittivity   | epsilonr | 2.55  | Ι    |
| Relative permeability   | mur      | 1     | I    |
| Electrical conductivity | sigma    | 0     | S/m  |

You do not need to define the listed thermal properties, as the glass plate will not be in the thermal part of the model.

# ADD MATERIAL

- I Go to the Add Material window.
- 2 In the tree, select Built-In>Copper.
- 3 In the Add material window, click Add to Component.
- 4 On the Home toolbar, click Add Material.

This closes the Add Material window.

#### Copper

- I In the Material settings window, locate the Geometric Entity Selection section.
- 2 From the Geometric entity level list, choose Boundary.
- 3 From the Selection list, choose Metal Boundaries.

## ELECTROMAGNETIC WAVES, FREQUENCY DOMAIN

For the electromagnetic part of the problem, begin by defining the input port.

Port I

- I On the Physics toolbar, click Boundaries and choose Port.
- 2 In the Port settings window, locate the Boundary Selection section.
- 3 From the Selection list, choose Port Boundary.
- 4 Locate the **Port Properties** section. From the **Wave excitation at this port** list, choose **On**.
- **5** In the  $P_{\rm in}$  edit field, type 500.

**6** Locate the **Port Mode Settings** section. Specify the  $\mathbf{E}_0$  vector as

| 0                            | x |
|------------------------------|---|
| 0                            | у |
| <pre>cos(pi*y/dg)[V/m]</pre> | z |

7 In the  $\beta$  edit field, type 2\*pi/c\_const\*sqrt(freq^2-c\_const^2/(4\*dg^2)).

This is the propagation constant for the first propagating mode.

Next, set up the remaining boundary conditions.

#### Impedance Boundary Condition 1

- I On the Physics toolbar, click Boundaries and choose Impedance Boundary Condition.
- **2** In the **Impedance Boundary Condition** settings window, locate the **Boundary Selection** section.
- 3 From the Selection list, choose Metal Boundaries.

# Perfect Magnetic Conductor I

- I On the Physics toolbar, click Boundaries and choose Perfect Magnetic Conductor.
- 2 In the **Perfect Magnetic Conductor** settings window, locate the **Boundary Selection** section.
- **3** From the Selection list, choose Symmetry Boundaries.

This concludes the electromagnetic part of the physics.

The Heat Transfer physics will automatically use the electromagnetic heat source from the Electromagnetic Waves physics thanks to the Electromagnetic Heat Source coupling feature.

In order to solve for the temperature in the potato only, deselect all the other domains.

# HEAT TRANSFER IN SOLIDS

- I In the Model Builder window, under Component I click Heat Transfer in Solids.
- **2** Select Domain 3 only.

Set the initial value for the temperature.

# Initial Values 1

- I In the Model Builder window, under Component I>Heat Transfer in Solids click Initial Values I.
- 2 In the Initial Values settings window, locate the Initial Values section.

**3** In the T edit field, type T0.

# MESH I

To ensure convergence and get an accurate result, the mesh in this model is required to everywhere resolve the wavelength. This is most critical in the potato, where the high permittivity results in a wavelength of just above 15 mm.

# Free Tetrahedral I

In the Model Builder window, under Component I right-click Mesh I and choose Free Tetrahedral.

Size I

- In the Model Builder window, under Component I>Mesh I right-click Free Tetrahedral
  I and choose Size.
- 2 In the Size settings window, locate the Geometric Entity Selection section.
- 3 From the Geometric entity level list, choose Domain.
- 4 From the Selection list, choose Potato.
- 5 Locate the Element Size section. From the Predefined list, choose Finer.
- 6 Click the **Custom** button.
- **7** Locate the **Element Size Parameters** section. Select the **Maximum element size** check box.
- 8 In the associated edit field, type 6[mm].
- 9 Click the Build All button.

# STUDY I

# Step 1: Frequency Domain

- I In the Model Builder window, under Study I click Step I: Frequency Domain.
- 2 In the Frequency Domain settings window, locate the Study Settings section.
- 3 In the Frequencies edit field, type 2.45[GHz].

#### Step 2: Time Dependent

- I In the Model Builder window, under Study I click Step 2: Time Dependent.
- 2 In the Time Dependent settings window, locate the Study Settings section.
- 3 In the Times edit field, type range(0,1,5).

This will give you output at every second from t = 0 s to t = 5 s.

# Solver 1

- I On the Study toolbar, click Show Default Solver.
- 2 In the Model Builder window, expand the Solver I node.
- 3 Right-click Study I>Solver Configurations>Solver I and choose Store Solution.
- **4** On the **Home** toolbar, click **Compute**.

# RESULTS

#### Temperature (ht)

The Graphics window shows the temperature distribution on the surface of the potato after 5 s. Change the unit to degC to reproduce Figure 4.

- I In the Model Builder window, under Results>Temperature (ht) click Surface I.
- 2 In the Surface settings window, locate the Expression section.
- 3 From the **Unit** list, choose **degC**.
- 4 On the Temperature (ht) toolbar, click Plot.

Modify an existing plot group to plot the resistive heating on the symmetry plane.

#### Isothermal Contours (ht)

- I In the Model Builder window, under Results click Isothermal Contours (ht).
- 2 In the 3D Plot Group settings window, locate the Data section.
- 3 From the Data set list, choose Solution 2.
- 4 Right-click Results>Isothermal Contours (ht) and choose Rename.
- **5** Go to the **Rename 3D Plot Group** dialog box and type **Resistive** Heating in the **New name** edit field.
- 6 Click OK.

#### Resistive Heating

- I In the Model Builder window, under Results>Resistive Heating right-click Isosurface I and choose Delete.
- 2 Right-click Results>Resistive Heating>Arrow Volume I and choose Delete.
- **3** Right-click **Resistive Heating** and choose **Slice**.
- 4 In the Slice settings window, click Replace Expression in the upper-right corner of the Expression section. From the menu, choose Electromagnetic waves, Frequency Domain>Heating and losses>Resistive losses (emw.Qrh).
- 5 From the Plane list, choose zx-planes.

- 6 From the Entry method list, choose Coordinates.
- 7 On the Resistive Heating toolbar, click Plot.

The plot should now look like Figure 2. Next, add a nice visualization of the electromagnetic fields to the temperature plot.

# Temperature (ht)

- I In the Model Builder window, under Results right-click Temperature (ht) and choose Slice.
- 2 In the Slice settings window, click Replace Expression in the upper-right corner of the Expression section. From the menu, choose Electromagnetic Waves, Frequency Domain>Electric>Electric field>Electric field, z component (Ez).
- 3 Locate the Plane Data section. From the Plane list, choose xy-planes.
- 4 From the Entry method list, choose Coordinates.
- 5 In the z-coordinates edit field, type 0.1.
- 6 Right-click Results>Temperature (ht)>Slice I and choose Deformation.
- 7 In the Deformation settings window, click Replace Expression in the upper-right corner of the Expression section. From the menu, choose Electromagnetic Waves, Frequency Domain>Electric>Electric field (emw.Ex, emw.Ey, emw.Ez).
- 8 Click the **Plot** button.

## **Derived Values**

Make a volume integral of the microwave heating to find out how much of the energy is absorbed in the potato.

I On the Results toolbar, click More Derived Values and choose Integration>Volume Integration.

Select one point in time for the output. Since the material parameters of the potato are independent of the temperature, it does not matter which time you choose.

- 2 In the Volume Integration settings window, locate the Data section.
- 3 From the Data set list, choose Solution 2.
- 4 Click Replace Expression in the upper-right corner of the Expression section. From the menu, choose Heat Transfer in Solids>Heat sources>Total heat source (ht.Qtot).
- 5 Locate the Data section. From the Parameter selection (freq) list, choose From list.
- 6 Locate the Selection section. From the Selection list, choose Potato.
- 7 Click the **Evaluate** button.

## TABLE

The result is 312 W. Finally, to reproduce Figure 3, create a plot of temperature in the center of the potato as a function of time.

# RESULTS

Data Sets

- I On the Results toolbar, click Cut Point 3D.
- 2 In the Cut Point 3D settings window, locate the Point Data section.
- 3 In the x edit field, type 0.134.
- **4** In the **y** edit field, type **0**.
- 5 In the z edit field, type 0.047.

# ID Plot Group 4

- I On the Home toolbar, click Add Plot Group and choose ID Plot Group.
- 2 In the ID Plot Group settings window, locate the Data section.
- 3 From the Data set list, choose Cut Point 3D I.
- 4 Click to expand the **Title** section. From the **Title type** list, choose **Manual**.
- 5 In the Title text area, type Temperature in potato.
- 6 Locate the Plot Settings section. Select the x-axis label check box.
- 7 In the associated edit field, type Time (s).
- 8 On the ID Plot Group 4 toolbar, click Point Graph.
- 9 In the Point Graph settings window, locate the y-axis data section.
- **10** Click **Temperature (T)** in the upper-right corner of the section. Locate the **y-Axis Data** section. From the **Unit** list, choose **degC**.
- II On the ID Plot Group 4 toolbar, click Plot.

Solved with COMSOL Multiphysics 4.4